# Využití finančního deníku Basic use of General Ledger Journal

Skorkovský 3.4.2017 Brno ,Czech Republic

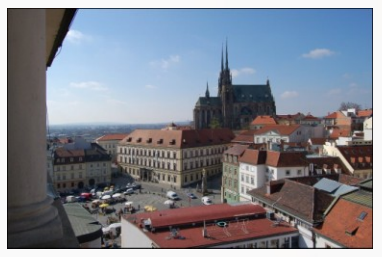

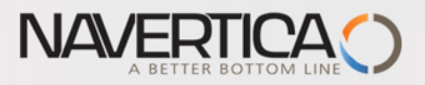

Využití Finančního deníku jako nástroje pro generování záznamů v hlavní knize

- Umožňuje registrovat (zaúčtovat) a následně i vyrovnávat (párovat) otevřené (nespárované) faktury s platbami a to jak pro Dodavatele tak i pro Zákazníky
- Umožňuje zaúčtovat částku z jednoho účtu na jiný účet
- Umožňuje provádět periodické (stále se opakující stejné nebo podobné ) operace s pomocí Periodických finančních deníků

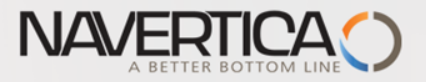

## General Journals and its use in G/L

- It enables to post and apply payment to "open" invoices
- It enables to post an amount from one account to another
- Recurring operations (periodic posting of similar transactions) are much more easier

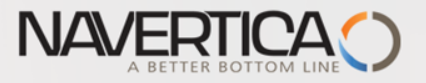

# Finanční deníky a jejich využití pro hlavní knihu

- V okně finančního deníku (dále jen FD) účtovat transakce, které se zapíší do hlavní knihy (dále jen HK) na bankovní účty a účty Zákazníků, Dodavatelů a Dlouhodobého majetku
- Jako relevantní údaje při vytváření transakcí je možné zadat datum zaúčtování, částku a čísla účtů
- Pokud je potřeba vytvářet některé podobné nebo stejné transakce častěji, je možné použít Periodické finanční deníky jako je např. účtování platů nebo jiných periodicky se opakujících transakcí.

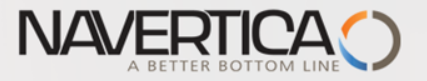

## **General Journals and its use in G/L**

- You use the General Journal window to post transactions to G/L, bank, customer, vendor and fixed assets accounts. In a general journal, you enter the relevant information for the transaction, such as the posting date, amount and the accounts you want to post to. The information you enter in a journal is temporary and can be changed as long as it is in the journal.
- If you often use the general journal to post the same or similar journal lines, for example, in connection with payroll expenses.

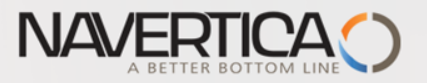

# Princip vyrovnávání (párování)

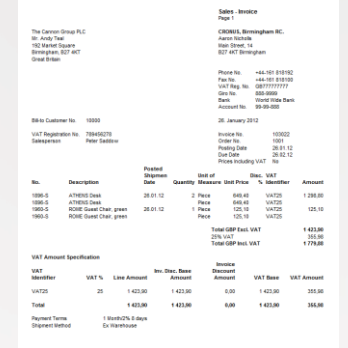

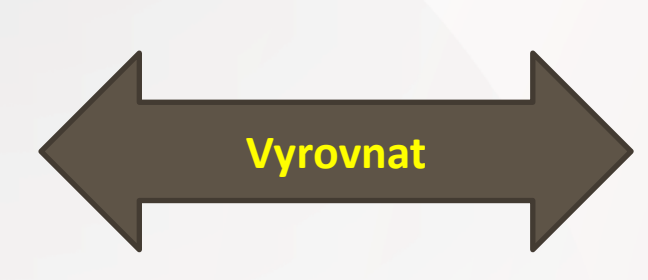

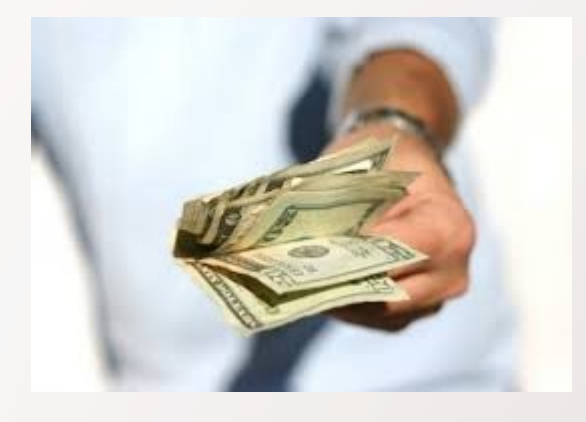

### Položky zákazníka 10000 s pomocí klávesové zkratky Ctrl-F7

#### Položky zákazníka ·

Typ filtrování (F3) Zúčtovací datum

- | -> ^

#### Zobrazit výsledky:

🗙 Kde Číslo zákazníka 🔻 je 10000

🕂 Přidat filtr

| Zúčtovací<br>datum | Typ dokladu | Číslo<br>dokladu | Záloha | Číslo<br>zákazníka | Zpráva pro<br>příjemce | Popis                      | Kód<br>měny | Původní<br>částka | Částka       | Zůsta 🔺      | Ote      | Datum<br>splatnosti | i |
|--------------------|-------------|------------------|--------|--------------------|------------------------|----------------------------|-------------|-------------------|--------------|--------------|----------|---------------------|---|
| 20.1.2016          | Faktura     | 103029           |        | 10000              |                        | Objednávka 6005            |             | 154 125,00        | 154 125,00   | 0,00         |          | 20.2.2016           |   |
| 31.1.2016          | Platba      | G00001           |        | 10000              |                        | BYT-KOMPLET s.r.o.         |             | -310 614,38       | -310 614,38  | 0,00         |          | 31.1.2016           |   |
| 31.1.2016          | Platba      | G00002           |        | 10000              |                        | BYT-KOMPLET s.r.o.         |             | -154 125,00       | -154 125,00  | 0,00         |          | 31.1.2016           |   |
| 31.1.2016          | Platba      | G00002           |        | 10000              |                        | BYT-KOMPLET s.r.o.         |             | -296 989,00       | -303 050,00  | 0,00         |          | 31.1.2016           |   |
| 31.1.2016          | Faktura     | 103034           |        | 10000              |                        | Objednávka 1004            |             | 68 562,50         | 68 562,50    | 0,00         |          | 29.2.2016           |   |
| 31.1.2016          | Platba      | G00003           |        | 10000              |                        | BYT-KOMPLET s.r.o.         |             | -67 191,25        | -68 562,50   | 0,00         |          | 31.1.2016           |   |
| 31.1.2016          | Faktura     | 103035           |        | 10000              |                        | Objednávka 1005            |             | 750,00            | 750,00       | 0,00         |          | 29.2.2016           |   |
| 31.1.2016          | Platba      | G00004           |        | 10000              |                        | BYT-KOMPLET s.r.o.         |             | -700,00           | -700,00      | 0,00         |          | 31.1.2016           |   |
| 31.1.2016          | Platba      | G00005           |        | 10000              |                        | BYT-KOMPLET s.r.o.         |             | -35,00            | -50,00       | 0,00         |          | 31.1.2016           |   |
| 31.1.2016          | Faktura     | 103033           |        | 10000              |                        | Order 1002                 |             | 7 625,00          | 7 625,00     | 7 625,00     | 1        | 29.2.2016           | = |
| 31.12.2015         | Faktura     | 00-16            |        | 10000              |                        | Počáteční stavy, zákazníci |             | 1 271 780,19      | 1 271 780,19 | 1 271 780,19 | <b>V</b> | 31.1.2016           |   |
| 31.12.2015         | Faktura     | 00-9             |        | 10000              |                        | Počáteční stavy, zákazníci |             | 1 907 670,28      | 1 907 670,28 | 1 907 670,28 | 1        | 31.1.2016           |   |
| 31.12.2015         | Faktura     | 00-11            |        | 10000              |                        | Počáteční stavy, zákazníci |             | 2 384 587,85      | 2 384 587,85 | 2 384 587,85 | <b>V</b> | 31.1.2016           |   |

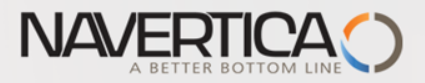

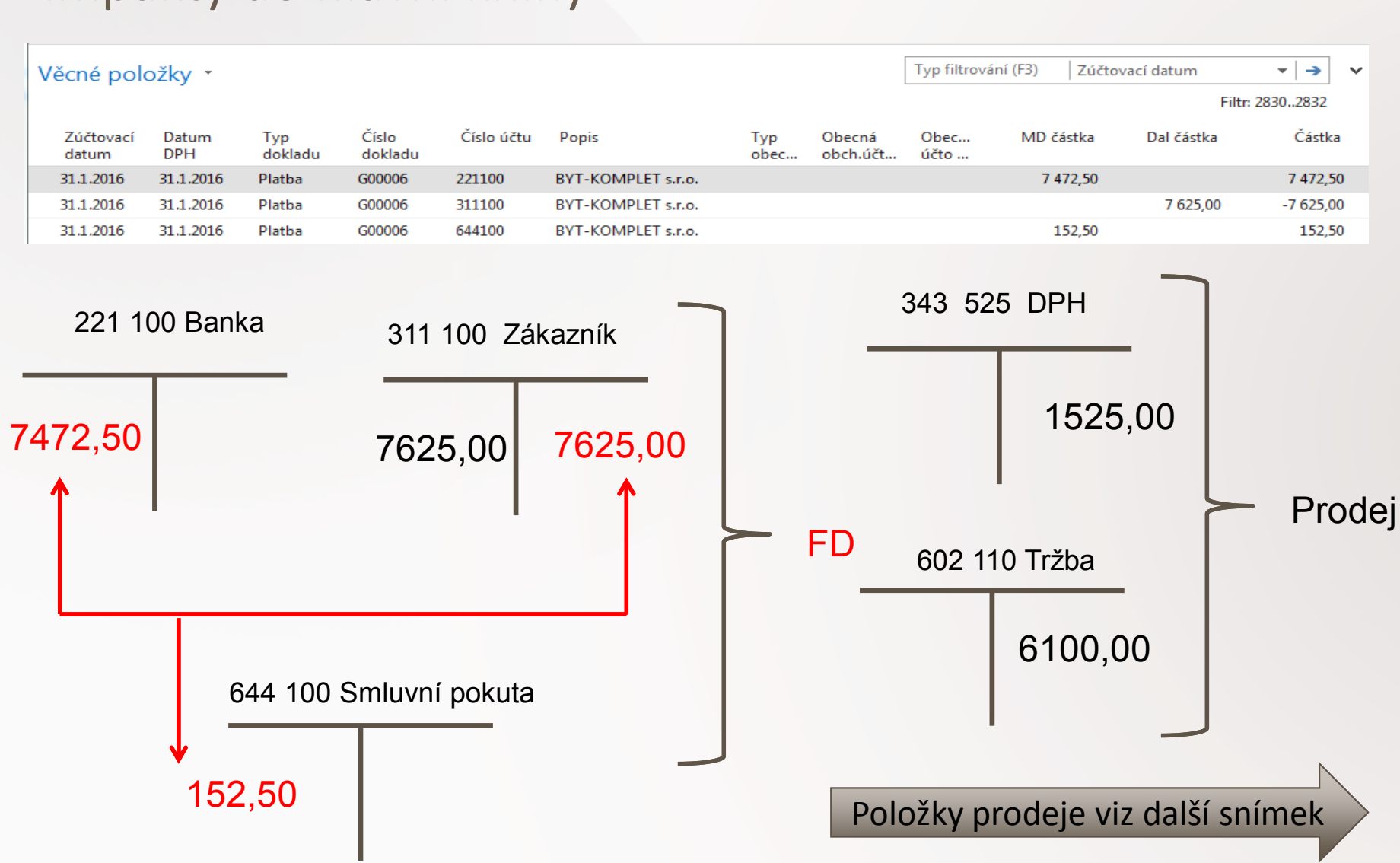

### Impakty do hlavní knihy

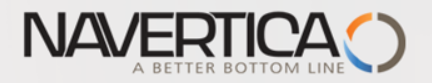

# Položky prodeje

#### Věcné položky •

| Zúčt 🔺<br>datum | Datum<br>DPH | Typ<br>dokladu | Číslo<br>dokla | Či |
|-----------------|--------------|----------------|----------------|----|
| 31.1.2016       | 31.1.2016    | Faktura        | 103033         | 60 |
| 31.1.2016       | 31.1.2016    | Faktura        | 103033         | 34 |
| 31.1.2016       | 31.1.2016    | Faktura        | 103033         | 31 |

#### Prodej - faktura CZ

| <b>4 4 1</b> z <b>1</b> ▶ ▶   ⊗   100% | ▼ Najít   Další                                                              |              |  |  |  |  |  |  |  |  |  |  |
|----------------------------------------|------------------------------------------------------------------------------|--------------|--|--|--|--|--|--|--|--|--|--|
|                                        | Strana 1                                                                     |              |  |  |  |  |  |  |  |  |  |  |
| Dodavatel                              | Zákazník                                                                     | <b>▼</b>   → |  |  |  |  |  |  |  |  |  |  |
| CRONUS CZ s.r.o.                       | BYT-KOMPLET s.r.o.                                                           | -            |  |  |  |  |  |  |  |  |  |  |
| Okruzni 5                              | Pan Jonas Brandel                                                            | \$1.01.16    |  |  |  |  |  |  |  |  |  |  |
| Vratislavice<br>696 42 Vracov          | Vrchilckeno 5<br>697 01 Kyjov                                                | Částka       |  |  |  |  |  |  |  |  |  |  |
|                                        | Česká republika                                                              |              |  |  |  |  |  |  |  |  |  |  |
|                                        |                                                                              | -6 100,00    |  |  |  |  |  |  |  |  |  |  |
| DIČ CZ1234567890                       | DIČ 789456278                                                                | -1 525,00    |  |  |  |  |  |  |  |  |  |  |
| IČ 7777 7777                           | IČ                                                                           | 7 625,00     |  |  |  |  |  |  |  |  |  |  |
|                                        |                                                                              |              |  |  |  |  |  |  |  |  |  |  |
|                                        |                                                                              |              |  |  |  |  |  |  |  |  |  |  |
| Číslo bankovního účtu                  | Datum dokladu 31. 1. 2016                                                    |              |  |  |  |  |  |  |  |  |  |  |
|                                        | Datum DPH 31. 1. 2016                                                        |              |  |  |  |  |  |  |  |  |  |  |
| Kod SWIFT                              | Datum splatnosti 29. 2. 2016                                                 |              |  |  |  |  |  |  |  |  |  |  |
| Vanabiini symbol 103033                | Způsob platby                                                                |              |  |  |  |  |  |  |  |  |  |  |
|                                        | Příjemce                                                                     |              |  |  |  |  |  |  |  |  |  |  |
| Číslo objednávky 1002                  | BYT-KOMPLET s.r.o.                                                           |              |  |  |  |  |  |  |  |  |  |  |
| Vaše reference                         | Pan Jonas Brandel                                                            |              |  |  |  |  |  |  |  |  |  |  |
| Způsob dodávky Ze skladu               | Vrchlického 5                                                                |              |  |  |  |  |  |  |  |  |  |  |
| Prodejce Petr Karásek                  | 697 01 Kyjov                                                                 |              |  |  |  |  |  |  |  |  |  |  |
|                                        | Česká republika                                                              |              |  |  |  |  |  |  |  |  |  |  |
| PK@cronuscorp.net                      |                                                                              |              |  |  |  |  |  |  |  |  |  |  |
| Číslo Popis                            | Jednotková Sleva DPH Částka na<br>Množství MJ cena bez DPH % % řádku bez DPH |              |  |  |  |  |  |  |  |  |  |  |
| 80003 Počítač III 733 MHz              | 10 kus 610,00 25 6100,00                                                     |              |  |  |  |  |  |  |  |  |  |  |
|                                        | Částka celkem CZK 6 100,00                                                   |              |  |  |  |  |  |  |  |  |  |  |
|                                        | DPH celkem CZK 1 525,00                                                      |              |  |  |  |  |  |  |  |  |  |  |
|                                        | Částka včetně DPH celkem CZK 7 625,00                                        |              |  |  |  |  |  |  |  |  |  |  |

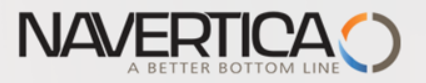

# Applying principle

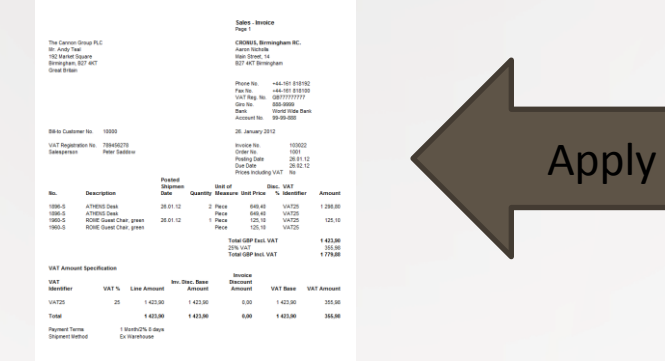

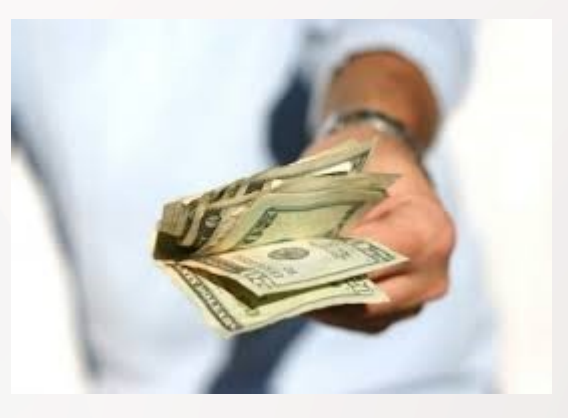

### From customer 10000 by Ctrl-F7

#### Customer Ledger Entries \*

Type to filter (I

| Posting 🔔<br>Date | Document<br>Type | Document<br>No. | Cust<br>No. | Description                       | Curre Open<br>Code | Original<br>Amount | Amount     | Remaining Due Date<br>Amount |
|-------------------|------------------|-----------------|-------------|-----------------------------------|--------------------|--------------------|------------|------------------------------|
| 31.12.2015        | Invoice          | 00-1            | 10000       | Opening Entries, Customers        |                    | 25 389,25          | 25 389,25  | 0,00 1.1.2016                |
| 31.12.2015        | Invoice          | 00-11           | 10000       | <b>Opening Entries, Customers</b> |                    | 63 473,13          | 63 473,13  | 63 473,13 <b>31.1.2016</b>   |
| 31.12.2015        | Invoice          | 00-16           | 10000       | <b>Opening Entries, Customers</b> |                    | 33 852,35          | 33 852,35  | 7 905,62 31.1.2016           |
| 31.12.2015        | Invoice          | 00-3            | 10000       | <b>Opening Entries, Customers</b> |                    | 50 778,50          | 50 778,50  | 0,00 7.1.2016                |
| 31.12.2015        | Invoice          | 00-6            | 10000       | <b>Opening Entries, Customers</b> |                    | 67 704,67          | 67 704,67  | 0,00 11.1.2016               |
| 31.12.2015        | Invoice          | 00-9            | 10000       | <b>Opening Entries, Customers</b> |                    | 50 778,50          | 50 778,50  | 20 778,50 <b>31.1.2016</b>   |
| 10.1.2016         | Invoice          | 103015          | 10000       | Order 101001                      |                    | 8 269,04           | 8 269,04   | 0,00 7.2.2016                |
| 17.1.2016         | Credit Me        | 104001          | 10000       | Credit Memo 104001                |                    | -292,84            | -292,84    | -292,84 17.1.2016            |
| 17.1.2016         | Payment          | 2596            | 10000       | Payment 2016                      |                    | -25 389,25         | -25 389,25 | 0,00 17.1.2016               |
| 17.1.2016         | Payment          | 2596            | 10000       | Payment 2016                      |                    | -50 778,50         | -50 778,50 | 0,00 17.1.2016               |
| 17.1.2016         | Payment          | 2596            | 10000       | Payment 2016                      |                    | -67 704,67         | -67 704,67 | 0,00 17.1.2016               |
| 20.1.2016         | Invoice          | 103028          | 10000       | Order 6005                        |                    | 4 101,88           | 4 101,88   | 0,00 20.2.2016               |
| 25.1.2016         | Invoice          | 103001          | 10000       | Invoice 103001                    |                    | 8 182,35           | 8 182,35   | 0,00 25.2.2016               |
| 28.1.2016         | Invoice          | 103032          | 10000       | Invoice 1005                      |                    | 3 500,00           | 3 500,00   | 0,00 28.2.2016               |
| 28.1.2016         | Invoice          | 103033          | 10000       | Order 1001                        | <b>V</b>           | 343 750,00         | 343 750,00 | 343 750,00 28.2.2016         |

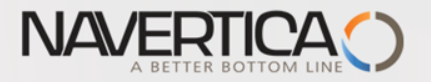

## Impacts to G/L (General Ledger Entries)

| View - General Ledger Entries - 6110 Sales, Retail - Dom.         | R 11 12 12 1                                                                | 0 7 7 9                                 |                            |
|-------------------------------------------------------------------|-----------------------------------------------------------------------------|-----------------------------------------|----------------------------|
| HOME ACTIONS                                                      |                                                                             |                                         |                            |
| Navigate Incoming<br>Document<br>Process Function<br>Functions En | imension<br>rry Value<br>try Value<br>Show Show as<br>as List Chart<br>View | OneNote Notes Links<br>Show Attached    |                            |
| General Ledger Entries *                                          |                                                                             |                                         |                            |
| Posting Document Document G/L D<br>Date Type No. Accou            | escription Gen. Gen. Bus.<br>Postin Posting                                 | Gen. Prod. Amount Bal.<br>Posting Accou |                            |
| 11.9.2016 Invoice 103043 6110 In                                  | voice1010 Sale NATIONAL                                                     | RETAIL -123,30 G/L Account              |                            |
| 11.9.2016 Invoice 103043 5610 In                                  | voice 1010                                                                  | -30,83 G/L Account                      | 5610 Salaa MAT 250/        |
| 11.9.2016 Invoice 103043 2310 In                                  | voice 1010                                                                  | 154,13 G/L Account                      | SOTO Sales VAT 25%         |
| 2920 Bank Accou                                                   | nt 2310 Custo                                                               | omer Domestic                           | 30,83                      |
| 154,13                                                            | 154,13                                                                      | 154,13                                  | 6110 Sales Retail Domestic |
| <b>1</b>                                                          |                                                                             | Ⅰ ↑                                     | 123.30                     |

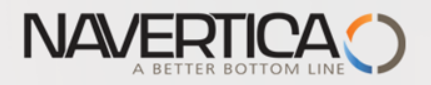

Název listu:

datum

### Struktura deníku

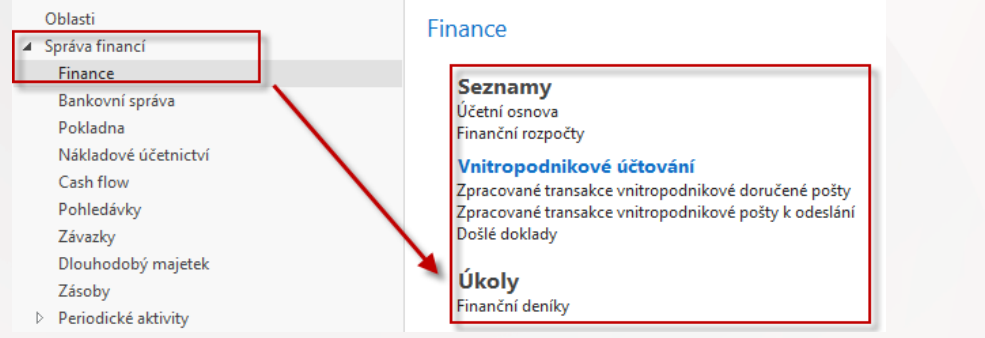

Kód 10000 je kód zákazníka, kde pod Účto skupinou zákazníka je možné zobrazit účet pohledávek 311 xxx

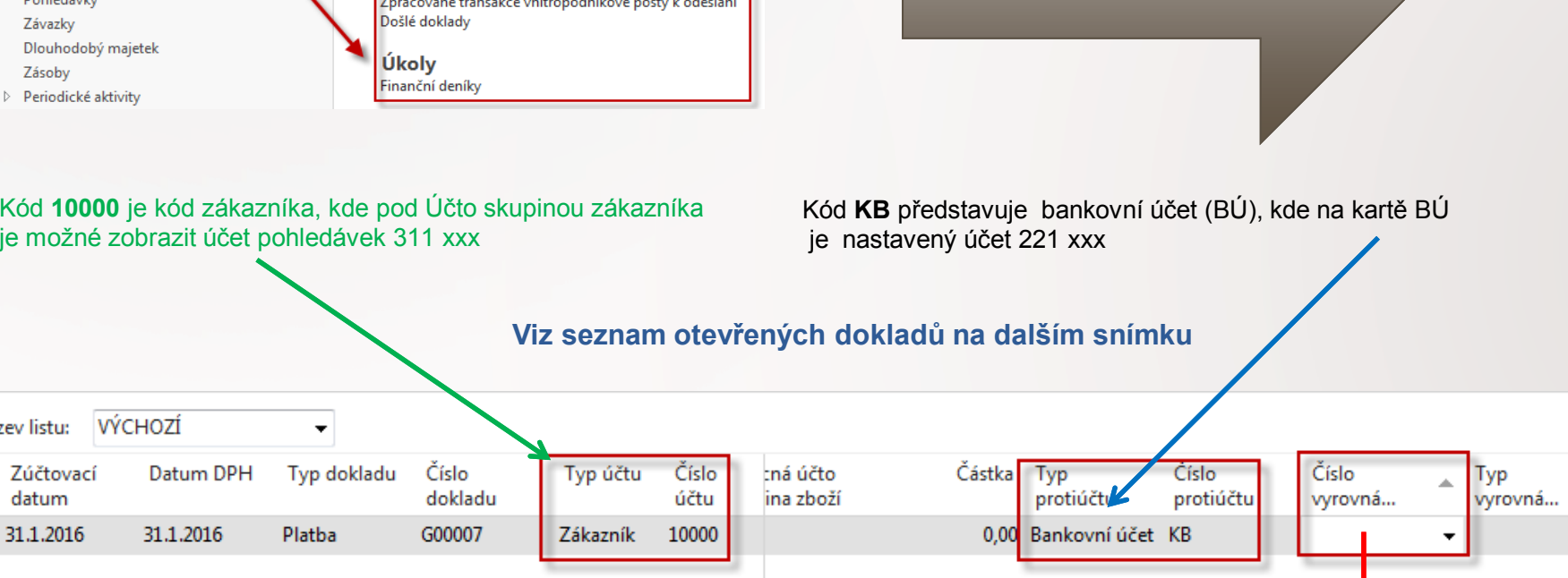

Vazba kódů Zákazníka

a Banky na účty HK

Jedna z možností přístupu k Otevřeným (nespárovaným) fakturám, dobropisům a platbám je relace z pole Číslo vyrovnání dokladu (s pomocí klíče F4)

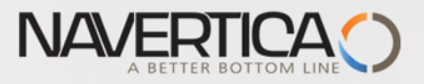

# Otevřené položky

#### Obecné

| Zúčtovací datum:   | 31.1.2016   |                  | ]               |                | Popis       |      | BYT         | -KOMPL | LET s.r.o.   |                         |      |                       |          | ] |
|--------------------|-------------|------------------|-----------------|----------------|-------------|------|-------------|--------|--------------|-------------------------|------|-----------------------|----------|---|
| Typ dokladu:       | Platba      |                  |                 | •              | Kód n       | něny | <i>r</i> :  |        |              |                         |      |                       |          |   |
| Číslo dokladu:     | G00007      |                  |                 |                | Částka      | a:   |             |        |              |                         | 0,00 |                       |          |   |
| Číslo zákazníka:   | 10000       |                  |                 |                | Zůstat      | tek: |             |        |              |                         | 0,00 |                       |          |   |
| Zúčtovací<br>datum | Typ dokladu | Číslo<br>dokladu | Číslo<br>zákaz… | Popis          |             |      | Kód<br>měny |        | Zůstatek     | Zůstatek k<br>vyrovnání |      | Částka k<br>vyrovnání | Otevřeno |   |
| 1.1.2015           | Platba      | A00005           | 10000           | BYT-KOMPLE     | T s.r.o.    |      |             |        | -1 210,00    | -1 210,00               | )    | 0,00                  | V        |   |
| 1.1.2015           | Platba      | 103015           | 10000           | Faktura 10301  | 5           |      |             |        | -24,20       | -24,20                  | )    | 0,00                  | V        |   |
| 17.1.2016          | Dobropis    | 104001           | 10000           | Dobropis 1040  | 001         |      |             |        | -10 996,25   | -10 996,25              | j    | 0,00                  | 1        |   |
| 31.1.2016          | Dobropis    | 104006           | 10000           | Dobropis 1001  | 1           |      |             |        | -750,00      | -750,00                 | )    | 0,00                  | 1        |   |
| 31.12.2015         | Faktura     | 00-11            | 10000           | Počáteční stav | vy, zákazní | ci   |             |        | 2 384 587,85 | 2 384 587,85            | ;    | 0,00                  | 1        |   |
| 31.12.2015         | Faktura     | 00-16            | 10000           | Počáteční stav | vy, zákazní | ci   |             |        | 1 271 780,19 | 1 271 780,19            | )    | 0,00                  | 1        |   |
| 31.12.2015         | Faktura     | 00-9             | 10000           | Počáteční stav | vy, zákazní | ci   |             |        | 1 907 670,28 | 1 907 670,28            | }    | 0,00                  | 1        |   |

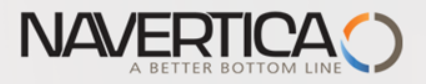

### Vazba kódů Zákazník na účty hlavní knihy

| Fakturace                       |               |   |            |                           |          |                   |                  |                  | ^ |
|---------------------------------|---------------|---|------------|---------------------------|----------|-------------------|------------------|------------------|---|
| Číslo plátce:                   |               | • | •          | DPH obchodní              | í účto   | skupina:          | NÁRODNÍ          | •                | 1 |
| DIČ:                            | 789456278     |   |            | Účto skupina z            | ákazn    | íka:              | DOMÁCÍ           |                  |   |
| GLN:                            | 8712345000004 |   |            | Cenová skupina zákazníka: |          |                   |                  |                  |   |
| Kopie faktury:                  |               | 0 |            | el                        | a        | 1                 | [                |                  | - |
| Kód fakturační slevy:           | 10000         | • | -          | Účto skur                 | ain      | v zákazn          | íků 🔹            |                  |   |
| Kopírovat do nabídky adr.zák.z: | Společnost    | - | occo sical |                           | y Zukuzh |                   | _                |                  |   |
| Obecná obch.účto skupina:       | NÁRODNÍ       | • |            |                           |          |                   |                  |                  | 0 |
|                                 |               |   |            | Kód                       | *        | Účet<br>pohledáve | Účet zálohy<br>k | Účet<br>poplatků |   |
|                                 |               |   |            | CIZÍ                      |          | 311200            |                  | 644110           |   |
|                                 |               |   |            | DOMÁCÍ                    |          | 311100            | 324100           | 644110           |   |
|                                 |               |   |            | EU                        |          | 311200            | 324100           | 644110           |   |

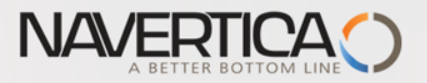

## Vazba kódů Banky na účty hlavní knihy

| KB · Komerční banka<br>Obecné                                                                                   |                                                                                              |                                                                                                    | ^                                                                                               |
|----------------------------------------------------------------------------------------------------|----------------------------------------------------------------------------------------------|----------------------------------------------------------------------------------------------------|-------------------------------------------------------------------------------------------------|
| Číslo:<br>Název:<br>Adresa:<br>Adresa 2:<br>PSČ:<br>Město:<br>Kód země/oblasti:<br>Telefonní číslo:<br>Kontakt: | KB<br>Komerční banka<br>Schodová 22<br>697 01 •<br>Kyjov •<br>Kyjov •<br>Svetlana Omelchenko | Číslo pobočky banky:<br>Číslo bankovního účtu:<br>Vyhledávací název:<br>Saldo:<br>Saldo (LM):<br>Minimální saldo:<br>Kód našeho kontaktu:<br>Uzavřeno:<br>Změněno dne: | NB54366<br>78-66-345<br>KOMERČNÍ BANKA<br>943 907,23<br>943 907,23<br>0,00<br>JM ▼<br>30.1.2017 |
| Komunikace<br>Telefonní číslo:<br>Číslo faxu:                                                                   |                                                                                              | e-mail:<br>Domovská stránka:                                                                                                    | Účto skupiny bankovního účtu                                                                    |
| Účtování<br>Kód měny:                                                                                           |                                                                                              | Poslední č. výpisu plateb:                                                                                                    | Kód Číslo<br>bankovníh                                                                          |
| Číslo posledního šeku:<br>Tranzit:<br>Číslo posledního výnisu:                                                  | 6                                                                                            | Saldo posledního výpisu:<br>Účto skupina bankovního účtu:                                                                                                    | LM 221100<br>LM2 221300<br>MĚNY 221200                                                          |
| сыс розестно туры.                                                                                              | v                                                                                            |                                                                                                    | POKL01 211100<br>PROVOZNÍ 231100                                                                |

Ł

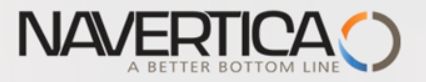

# Finanční deník po výběru faktury k vyrovnání

### Z pole Číslo vyrovnání dokladu do okna otevřených položek, výběr a OK

| Ná | zev listu:         | VÝCHOZÍ     | •           |                  |          |               |                       |               |                  |                    |                   |   |                |           |
|----|--------------------|-------------|-------------|------------------|----------|---------------|-----------------------|---------------|------------------|--------------------|-------------------|---|----------------|-----------|
|    | Zúčtovaci<br>datum | í Datum DPH | Typ dokladu | Číslo<br>dokladu | Typ účtu | Číslo<br>účtu | :ná účto<br>ina zboží | Částka        | Typ<br>protiúčtu | Číslo<br>protiúčtu | Číslo<br>vyrovná… |   | Typ<br>vyrovná | Ob<br>typ |
|    | 31.1.2016          | 31.1.2016   | Platba      | G00007           | Zákazník | 10000         |                       | -1 907 670,28 | Bankovní účet    | KB                 | 00-9              | • | Faktura        |           |

Řádek deníku se zaúčtuje s pomocí klávesy F9

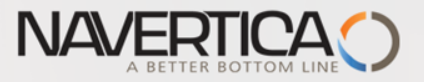

# Impakty zaúčtování

### Správa financí->Finance->Archive->Historie->Finanční žurnály

| Finanční žurnály - Microsoft Dynamics NAV | pacet in the second                                 |              |               |                       |                     |                     |                  |                  |
|-------------------------------------------|-----------------------------------------------------|--------------|---------------|-----------------------|---------------------|---------------------|------------------|------------------|
| 🗲 🕞 🔻 🕙 CRONUS CZ s.r.o. 🕨 Oblasti        | <ul> <li>Správa financí</li> <li>Financí</li> </ul> | ar           |               |                       |                     |                     |                  |                  |
|                                           | Finanční žurnály 🔹                                  |              |               |                       |                     |                     |                  | ESF\MIKI         |
| Věcné Položky Položky Položky             | Číslo Datum<br>vytvoření                            | ID uživatele | Kód<br>původu | Název listu<br>deníku | Od položky<br>číslo | Do položky<br>číslo | Od DPH<br>položk | Do DPH<br>položk |
|                                           | 132 30.1.2017                                       | ESF\MIKI     | FINDEN        | HOTOVĚ                | 2784                | 2789                | 961              | 960              |
| R                                         | 133 30.1.2017                                       |              | PRODVYR       |                       | 2790                | 2791                | 961              | 960              |
|                                           | 134 22.2.2017                                       |              |               |                       | 2792                | 2794                | 961              | 961              |
|                                           | 135 22.2.2017                                       |              | NÁKUD         |                       | 2795                | 2/9/                | 902              | 902              |
|                                           | 127 2 2 2017                                        |              |               |                       | 2/90                | 2000                | 905              | 905              |
|                                           | 138 2 3 2017                                        |              | Νάκυρ         |                       | 2801                | 2805                | 965              | 965              |
|                                           | 139 6.3.2017                                        | ESE\MIKI     | PRODEI        |                       | 2807                | 2809                | 966              | 966              |
|                                           | 140 7.3.2017                                        | ESE\MIKI     | FINDEN        | VÝCHOZÍ               | 2810                | 2812                | 967              | 966              |
|                                           | 141 7.3.2017                                        | ESF\MIKI     | PRODEJ        |                       | 2813                | 2815                | 967              | 967              |
|                                           | 142 7.3.2017                                        | ESF\MIKI     | FINDEN        | VÝCHOZÍ               | 2816                | 2817                | 968              | 967              |
|                                           | 143 7.3.2017                                        | ESF\MIKI     | FINDEN        | VÝCHOZÍ               | 2818                | 2820                | 968              | 967              |
|                                           | 144 7.3.2017                                        | ESF\MIKI     | PRODEJ        |                       | 2821                | 2823                | 968              | 968              |
|                                           | 145 20.3.2017                                       | ESF\MIKI     | NÁKUP         |                       | 2824                | 2826                | 969              | 969              |
|                                           | 146 20.3.2017                                       | ESF\MIKI     | NÁKUP         |                       | 2827                | 2829                | 970              | 970              |
|                                           | 147 23.3.2017                                       | ESF\MIKI     | FINDEN        | VÝCHOZÍ               | 2830                | 2832                | 971              | 970              |
|                                           | 148 23.3.2017                                       | ESF\MIKI     | FINDEN        | VÝCHOZÍ               | 2833                | 2834                | 971              | 970              |

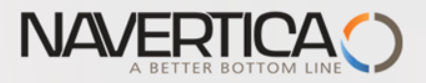

## Impakty zaúčtování

| Věcné polo         | ožky 🔹       |                |                  | Typ filtrová | ní (F3) Zúčto      | vací datum  | •   <del>)</del> • |              |              |              |               |
|--------------------|--------------|----------------|------------------|--------------|--------------------|-------------|--------------------|--------------|--------------|--------------|---------------|
|                    |              |                |                  |              |                    |             |                    |              |              | Fil          | ltr: 28332834 |
| Zúčtovací<br>datum | Datum<br>DPH | Typ<br>dokladu | Číslo<br>dokladu | Číslo účtu   | Popis              | Typ<br>obec | Obecná<br>obch.účt | Obec<br>účto | MD částka    | Dal částka   | Částka        |
| 31.1.2016          | 31.1.2016    | Platba         | G00007           | 221100       | BYT-KOMPLET s.r.o. |             |                    |              | 1 907 670,28 |              | 1 907 670,28  |
| 31.1.2016          | 31.1.2016    | Platba         | G00007           | 311100       | BYT-KOMPLET s.r.o. |             |                    |              |              | 1 907 670,28 | -1 907 670,28 |

| Položky zá                                   | ákazníka 🔹                     |                  |        | Typ filtrování (F3) | •   ->                 | ^                  |             |                   |               |          |     |                     |  |
|----------------------------------------------|--------------------------------|------------------|--------|---------------------|------------------------|--------------------|-------------|-------------------|---------------|----------|-----|---------------------|--|
| Zobrazit výsle<br>X Kde Čí<br>+ Přidat filtr | <b>dky:</b><br>íslo položky  ▼ | je 2833.         |        |                     |                        |                    |             |                   |               |          |     |                     |  |
| Zúčtovací<br>datum                           | Typ dokladu                    | Číslo<br>dokladu | Záloha | Číslo<br>zákazníka  | Zpráva pro<br>příjemce | Popis              | Kód<br>měny | Původní<br>částka | Částka        | Zůstatek | Ote | Datum<br>splatnosti |  |
| 31.1.2016                                    | Platba                         | G00007           |        | 10000               |                        | BYT-KOMPLET s.r.o. |             | -1 907 670,28     | -1 907 670,28 | 0,00     |     | 31.1.2016           |  |

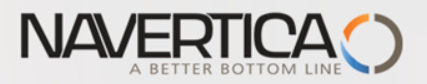

### Journal structure

Code NBL represents through Bank Account Posting Group G/L Account 2920

#### General Ledger

Lists Chart of Accounts G/L Budgets

#### **Intercompany Postings**

Handled IC Inbox Transactions Handled IC Outbox Transactions Incoming Documents

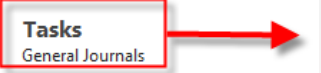

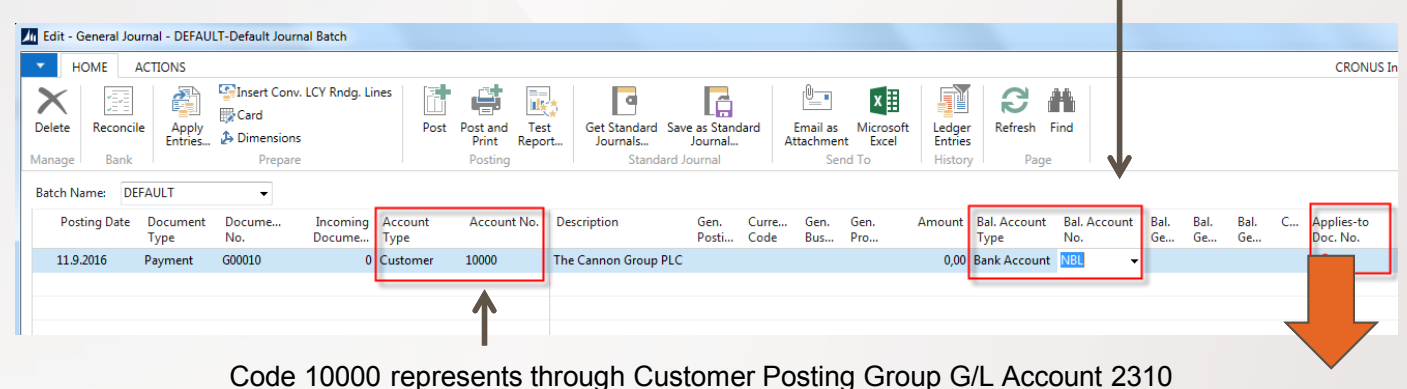

Code 10000 represents through Customer Posting Group G/L Account 2510

### F4 to access list of open documents (Invoices and Credit Memos)

### See list of open documents on the next slide

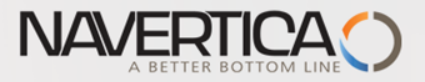

### **Posted Entries and Customer Entries**

| Apply Customer Entries - 10000 · The Cannon Group PLC |                          |                 |               |              |                   |            |                     |                    |                 |                           |            |  |
|-------------------------------------------------------|--------------------------|-----------------|---------------|--------------|-------------------|------------|---------------------|--------------------|-----------------|---------------------------|------------|--|
| - HOME A                                              | ACTIONS N                | AVIGATE         |               |              |                   |            |                     |                    |                 |                           |            |  |
| Set Navig<br>Applies-to ID Proc                       | gate Post<br>Application | n               | Find age      |              |                   |            |                     |                    |                 |                           |            |  |
| General                                               |                          |                 |               |              |                   |            |                     |                    |                 |                           |            |  |
| Posting Date:                                         | 11.9.2016                |                 |               |              | Description:      | The Cannon | Group PLC           |                    |                 |                           |            |  |
| Document Type:                                        | Payment                  |                 |               | •            | Currency Code:    |            |                     |                    |                 |                           |            |  |
| Document No.:                                         | G00010                   |                 |               |              | Amount:           |            |                     |                    | 0,00            |                           |            |  |
| Customer No.:                                         | 10000                    |                 |               |              | Remaining Amount: |            |                     |                    | 0,00            |                           |            |  |
| Posting Date                                          | Document<br>Type         | Document<br>No. | Cust 🔺<br>No. | Description  | (                 | Currency 🔔 | Remaining<br>Amount | Appln.<br>Remainin | Amount to Apply | Appln. Amount<br>to Apply | Due Date   |  |
| 17.1.2016                                             | Credit Me                | 104001          | 10000         | Credit Memo  | o 104001          |            | -292,84             | -292,84            | 0,00            | 0,00                      | 17.1.201   |  |
| 11.9.2016                                             | Credit Memo              | 104006          | 10000         | Credit Memo  | o 1001            |            | -44,50              | -44,50             | 0,00            | 0,00                      | 11.9.2016  |  |
| 11.9.2016                                             | Payment                  | G00001          | 10000         | The Cannon   | Group PLC         |            | -43,61              | -43,61             | 0,00            | 0,00                      | 11.9.2016  |  |
| 11.9.2016                                             | Payment                  | G00005          | 10000         | The Cannon   | Group PLC         |            | -17 109,00          | -17 109,00         | 0,00            | 0,00                      | 11.9.2016  |  |
| 31.12.2015                                            | Invoice                  | 00-11           | 10000         | Opening Ent  | ries, Customers   |            | 63 473,13           | 63 473,13          | 0,00            | 0,00                      | 31.1.201   |  |
| 31.12.2015                                            | Invoice                  | 00-16           | 10000         | Opening Ent  | ries, Customers   |            | 7 905,62            | 7 905,62           | 0,00            | 0,00                      | 31.1.201   |  |
| 31.12.2015                                            | Invoice                  | 00-9            | 10000         | Opening Ent  | ries, Customers   |            | 20 778,50           | 20 778,50          | 0,00            | 0,00                      | 31.1.201   |  |
| 28.1.2016                                             | Invoice                  | 103033          | 10000         | Order 1001   |                   |            | 343 750,00          | 343 750,00         | 0,00            | 0,00                      | 28.2.201   |  |
| 11.9.2016                                             | Invoice                  | 103037          | 10000         | Order 1006   |                   |            | 187,50              | 187,50             | 187,50          | 187,50                    | 11.10.201€ |  |
| 11.9.2016                                             | Invoice                  | 103038          | 10000         | Order 1007   |                   |            | 187,50              | 187,50             | 187,50          | 187,50                    | 11.10.201€ |  |
| 11.9.2016                                             | Invoice                  | 103039          | 10000         | Order 1008   |                   |            | 187,50              | 187,50             | 0,00            | 0,00                      | 11.10.201€ |  |
| 11.9.2016                                             | Invoice                  | 103040          | 10000         | Order 1011   |                   |            | 25 000,00           | 25 000,00          | 0,00            | 0,00                      | 11.10.2016 |  |
| 11.9.2016                                             | Invoice                  | 103041          | 10000         | Order 1012   |                   |            | 156,38              | 156,38             | 0,00            | 0,00                      | 11.10.2016 |  |
| 11.9.2016                                             | Invoice                  | 103042          | 10000         | Order 1015   |                   |            | 44,50               | 44,50              | 0,00            | 0.00                      | 11.10.2016 |  |
| 11.9.2016                                             | Invoice                  | 103043          | 10000         | Invoice 1010 |                   |            | 154,13              | 154,13             | 0,00            | 0,00 1                    | 11.10.2016 |  |

### Select document and click on the OK button

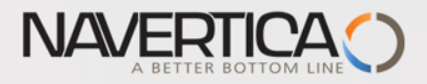

## G/L Journal prepared to be posted

| Batch Na | ame: [    | DEFAULT            | •             |                                 |             |                      |               |               |             |             |         |                      |                     |            |            |            |   |                        |
|----------|-----------|--------------------|---------------|---------------------------------|-------------|----------------------|---------------|---------------|-------------|-------------|---------|----------------------|---------------------|------------|------------|------------|---|------------------------|
| Pos      | ting Date | e Document<br>Type | Docume<br>No. | Incoming Account<br>Docume Type | Account No. | Description          | Gen.<br>Posti | Curre<br>Code | Gen.<br>Bus | Gen.<br>Pro | Amount  | Bal. Account<br>Type | Bal. Account<br>No. | Bal.<br>Ge | Bal.<br>Ge | Bal.<br>Ge | C | Applies-to<br>Doc. No. |
| 11.9.    | .2016     | Payment            | G00010        | 0 Customer                      | 10000       | The Cannon Group PLC |               |               |             |             | -151,05 | Bank Account         | NBL                 |            |            |            |   | 103043                 |

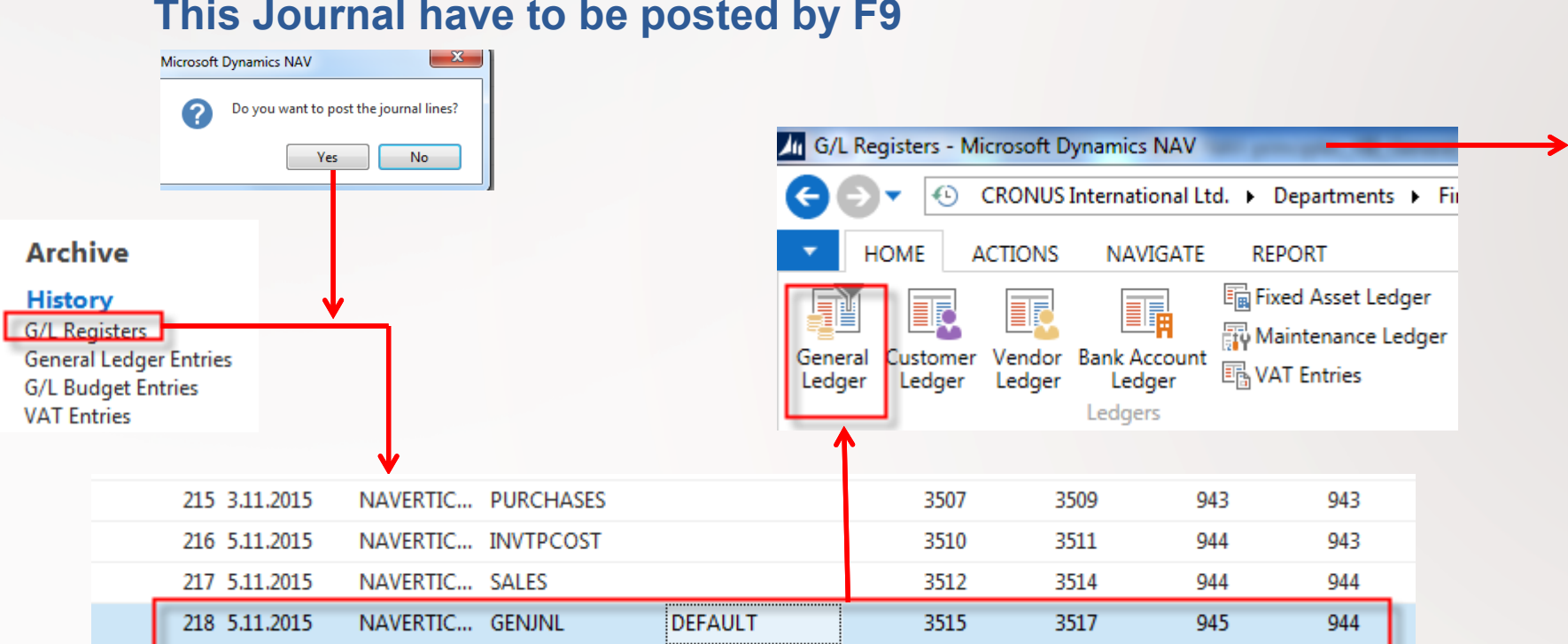

### This Journal have to be posted by F9

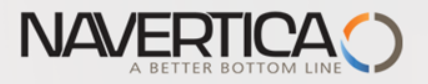

# **G/L Entries**

| G | eneral Leo      | lger Entrie      | es *            |              |                      |                |                      |                       |         |               |               | Type to filter (F3) |
|---|-----------------|------------------|-----------------|--------------|----------------------|----------------|----------------------|-----------------------|---------|---------------|---------------|---------------------|
|   |                 | 5                |                 |              |                      |                |                      |                       |         |               |               |                     |
|   | Posting<br>Date | Document<br>Type | Document<br>No. | G/L<br>Accou | Description          | Gen.<br>Postin | Gen. Bus.<br>Posting | Gen. Prod.<br>Posting | Amount  | Bal.<br>Accou | Bal.<br>Accou | Entry 🔺<br>No.      |
|   | 11.9.2016       | Payment          | G00010          | 2920         | The Cannon Group PLC |                |                      |                       | 151,05  | Customer      | 10000         | 3515                |
|   | 11.9.2016       | Payment          | G00010          | 2310         | The Cannon Group PLC |                |                      |                       | -154,13 | Bank Acco     | NBL           | 3516                |
|   | 11.9.2016       | Payment          | G00010          | 9250         | The Cannon Group PLC |                |                      |                       | 3,08    | G/L Account   |               | 3517                |
|   |                 |                  |                 |              |                      |                |                      |                       |         |               |               |                     |

G/L Account 9250 represents discounts, so 151,05+ 3,08 = 154,13. Mind you, than sign Minus do not represent mathematical symbol but this sign specify where an amount in question was posted (Debit side = plus and Credit side=minus)

### **Customer 10000 applied entries**

|           | ,       |        |       | ···                  |         |         | -,              |           |           |
|-----------|---------|--------|-------|----------------------|---------|---------|-----------------|-----------|-----------|
| 11.9.2016 | Invoice | 103043 | 10000 | Invoice 1010         | 154,13  | 154,13  | 0,00 11.10.2016 | 19.9.2016 | 19.9.2016 |
| 11.9.2016 | Payment | G00010 | 10000 | The Cannon Group PLC | -151,05 | -154,13 | 0,00 11.9.2016  |           |           |

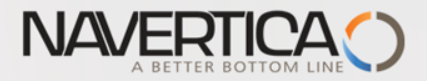

### Zaúčtování částky, kterou je možno uhradit více jak jednu dodavatelskou fakturu

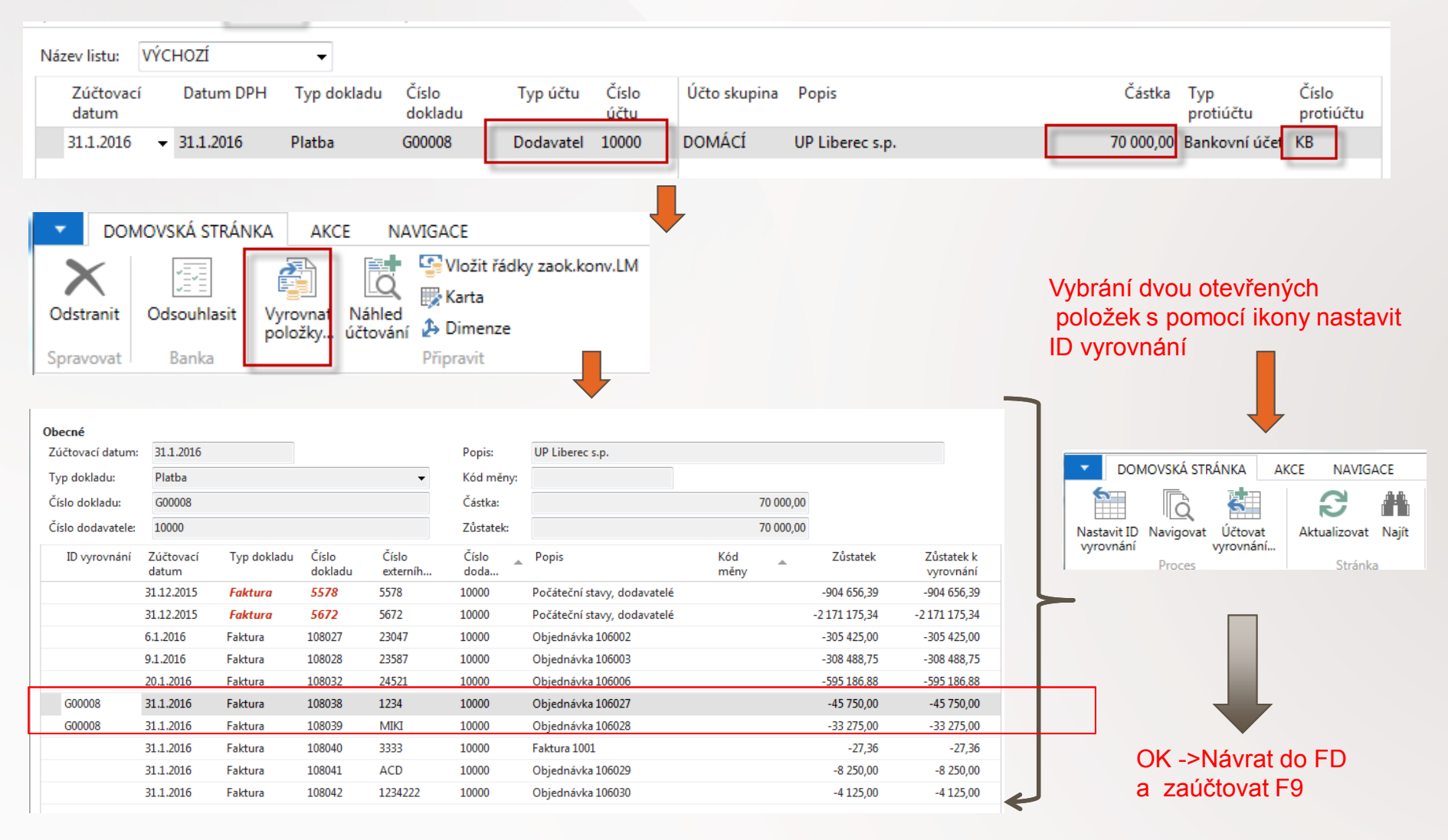

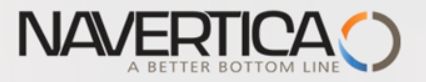

# Impakty zaúčtování

### Nákup->Zpracování objednávek ->Dodavatelé ->Výběr 10000 a Ctrl-F7 (položky)

| DOMOVSI                                        | KÁ STRÁNKA           | AKCE                           |                         |                  |                               |                     |                                                        |                                                                                                    |                                     |                                          |                                     |            |
|------------------------------------------------|----------------------|--------------------------------|-------------------------|------------------|-------------------------------|---------------------|--------------------------------------------------------|----------------------------------------------------------------------------------------------------|-------------------------------------|------------------------------------------|-------------------------------------|------------|
| Zobrazit Upravit<br>seznam seznam<br>Spravovat | Zobraz<br>účtovaný d | zit Navigo<br>Joklad<br>Proces | ovat Vyrovna<br>položky | t Zrušit<br>, po | tyyrovnání<br>bložek… t<br>Fu | Storno<br>transakce | E Propojit zálohy<br>Rozpojit zálohy<br>Došlý doklad • | <ul> <li>✓ Vyrovnané polož</li> <li>☑ Dimenze</li> <li>☑ Detailní položky</li> <li>Položka</li> </ul> | ky Nicrosoft<br>Excel<br>Odeslat de | Zobrazit ja<br>Ta Zobrazit ja<br>Do Pohl | ako seznar<br><b>ako graf</b><br>ed | n   📮      |
| Položky doc                                    | davatele 🔹           |                                |                         |                  |                               |                     |                                                        | Typ filtrování (F                                                                                     | 3) Zúčtova                          | cí datum<br>Filtr: 1                     | •<br>0000 • 31.0                    | →<br>)1.16 |
| Zúčtov 🔺<br>datum                              | Typ dokladu          | Číslo<br>dokladu               | Číslo<br>externíh       | Zálo             | Typ platby<br>předem/zál.     | Číslo<br>doda       | Zpráva pro<br>příjemce                                 | Popis                                                                                                 |                                     | Částka                                   | Kód<br>měny                         | 🔺 Ki<br>pl |
| 31.1.2016                                      | Faktura              | 108038                         | 1234                    |                  |                               | 10000               |                                                        | Objednávka 10602                                                                                      | 7                                   | -45 750,00                               |                                     |            |
| 31.1.2016                                      | Faktura              | 108039                         | MIKI                    |                  |                               | 10000               |                                                        | Objednávka 10602                                                                                      | 8                                   | -33 275,00                               |                                     |            |
| 31.1.2016                                      | Faktura              | 108040                         | 3333                    |                  |                               | 10000               |                                                        | Faktura 1001                                                                                          |                                     | -27,36                                   |                                     |            |
| 31.1.2016                                      | Faktura              | 108041                         | ACD                     |                  |                               | 10000               |                                                        | Objednávka 10602                                                                                      | 9                                   | -8 250,00                                |                                     |            |
| 31.1.2016                                      | Faktura              | 108042                         | 1234222                 |                  |                               | 10000               |                                                        | Objednávka 10603                                                                                      | 0                                   | -4 125,00                                |                                     |            |
| 31.1.2016                                      | Platba               | G00008                         |                         |                  |                               | 10000               |                                                        | UP Liberec s.p.                                                                                       |                                     | 70 000,00                                |                                     |            |
|                                                |                      |                                |                         |                  |                               |                     |                                                        |                                                                                                    |                                     |                                          |                                     |            |
| Vyrovnané                                      | pol.doda             | vatele 🔹                       |                         |                  |                               |                     |                                                        | Typ filtrování (F                                                                                     | 3) Zúčtova                          | icí datum                                | - →                                 | ~          |
|                                                |                      |                                |                         |                  |                               |                     |                                                        |                                                                                                    | N                                   | ebyly použity žád                        | dné filtry                          |            |
| Zúčtovací<br>datum                             | Typ<br>dokladu       | Číslo<br>dokladu               | Popis                   |                  |                               | Číslo<br>externíh   | Kód měny                                               | Původní<br>částka                                                                                     | Částka                              | Uzavřeno U<br>částkou k                  | zavřeno<br>ódem                     | č          |
| 31.1.2016                                      | Faktura              | 108038                         | Objednávka              | 106027           | 1                             | 1234                |                                                        | -45 750,00                                                                                            | -45 750,00                          | -45 750,00                               |                                     |            |
| 31.1.2016                                      | Faktura              | 108039                         | Objednávka              | 106028           | I                             | MIKI                |                                                        | -33 275,00                                                                                            | -33 275,00                          | 0,00                                     |                                     |            |

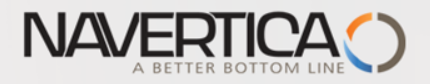

### Položky dodavatele

| Polož | ky dodav         | atele 🔹           |      |                           |                     |                        |                   | Typ filtrovár | ní (F3) Zúčto | ovací datum       | •   ·              | <b>→</b> |
|-------|------------------|-------------------|------|---------------------------|---------------------|------------------------|-------------------|---------------|---------------|-------------------|--------------------|----------|
|       |                  |                   |      |                           |                     |                        |                   |               |               | Fi                | ltr: 10000 • 31.01 | .16      |
| kladu | Číslo<br>dokladu | Číslo<br>externíh | Zálo | Typ platby<br>předem/zál… | Číslo<br>dodavatele | Zpráva pro<br>příjemce | Popis             |               | Částka        | Původní<br>částka | Zůstatek           | Kód měi  |
|       | 108038           | 1234              |      |                           | 10000               |                        | Objednávka 106027 |               | -45 750,00    | -45 750,00        | 0,00               | 1        |
|       | 108039           | MIKI              |      |                           | 10000               |                        | Objednávka 106028 |               | -33 275,00    | -33 275,00        | -9 025,00          |          |
|       | 108040           | 3333              |      |                           | 10000               |                        | Faktura 1001      |               | -27,36        | -27,36            | -27,36             |          |
|       | 108041           | ACD               |      |                           | 10000               |                        | Objednávka 106029 |               | -8 250,00     | -8 250,00         | -8 250,00          |          |
|       | 108042           | 1234222           |      |                           | 10000               |                        | Objednávka 106030 |               | -4 125,00     | -4 125,00         | -4 125,00          |          |
|       | G00008           |                   |      |                           | 10000               |                        | UP Liberec s.p.   |               | 70 000,00     | 70 000,00         | 0,00               |          |
|       |                  |                   |      |                           |                     |                        |                   |               |               |                   |                    |          |

70000 - 45750 = 24250 a 33275 - 24250=9025

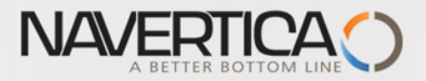

### Posting of an amount which will be used to pay more than one invoice to specified Vendor

| Batch Name:            | DEFAULT             | -             |                               |                         |                 |                    |               |                |             |            |                      |                     |              |
|------------------------|---------------------|---------------|-------------------------------|-------------------------|-----------------|--------------------|---------------|----------------|-------------|------------|----------------------|---------------------|--------------|
| Posting Da             | te Document<br>Type | Docume<br>No. | Incoming Accou<br>Docume Type | nt Account No.          | Description     | Gen.<br>Posti      | Curre<br>Code | Gen.<br>Bus    | Gen.<br>Pro | Amount     | Bal. Account<br>Type | Bal. Account<br>No. | t Bal.<br>Ge |
| 11.9.2016              | Payment             | G00011        | 0 Vendor                      | 10000                   | London Postmas  | ter                |               |                |             | 111 111,00 | Bank Account         | NBL                 |              |
| ACTIONS                |                     |               |                               | Ļ                       |                 |                    |               |                |             |            |                      |                     |              |
| icile Apply<br>Entries | S                   | Conv. LCY Rnc | lg. Lines                     | ost Post and<br>Print R | Test<br>eport   |                    |               |                |             |            |                      |                     |              |
| k                      | Pr                  | epare         |                               | Posting                 |                 |                    |               |                |             |            |                      |                     |              |
|                        |                     |               | Microsoft Dynamic             | is NAV                  | y posted.       |                    |               |                |             |            |                      |                     |              |
| Vendor Le              | edger Entrie        | es 🔹          |                               |                         |                 |                    |               | G00011         |             | Docu       | iment No.            |                     | •            |
| Posting Dat            | te Document<br>Type | Document No   | o. External<br>Document No.   | Vendor M D<br>No. to    | escription      | Original<br>Amount | C             | P Pa.<br>M Re. | C<br>N      | Amou       | nt Remaini<br>Amou   | ng Open<br>nt       | Due Date     |
| 11.9.2016              | Payment             | G00011        |                               | 10000 Lo                | ndon Postmaster | 111 111,           | 00            |                |             | 111 111,   | 00 111 111           | ,00 🔽               | 11.9.2016    |

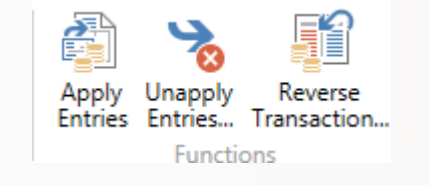

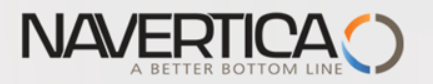

| HOME AN<br>Set<br>Applies-to ID | CTIONS NAVIGA | ATE<br>Refresh Find |                 |                    |           | H<br>Set<br>Applies-t | OME ACTIONS<br>Navigate Pot<br>Applica | NAVIGATE            | sh Find<br>Page |
|---------------------------------|---------------|---------------------|-----------------|--------------------|-----------|-----------------------|----------------------------------------|---------------------|-----------------|
| General<br>Posting Date:        | 11.9.2016     | - i uge             |                 | Description:       | Lon       | idon Postmaster       |                                        |                     |                 |
| Document Type:                  | Payment       |                     | •               | Currency Code      |           |                       |                                        | _                   |                 |
| Document No.:                   | G00011        |                     |                 | Amount:            |           | J.                    | 111 111 00                             |                     |                 |
| Vendor No.:                     | 10000         |                     |                 | Remaining Am       | ount:     |                       | 111 111,00                             |                     |                 |
| Applies-to ID                   | Posting Date  | Document Type       | Document<br>No. | External<br>Docume | Vendor No | o. Description        | C 👻                                    | Remaining<br>Amount |                 |
|                                 | 28.1.2016     | Invoice             | 108047          | CF_098             | 10000     | Invoice 1007          |                                        | -1 512,50           |                 |
|                                 | 28.1.2016     | Invoice             | 108046          | CF_02              | 10000     | Invoice 1006          |                                        | -12,50              |                 |
|                                 | 28.1.2016     | Invoice             | 108045          | CF_001             | 10000     | Invoice 1005          |                                        | -1 250,00           |                 |
|                                 | 28.1.2016     | Credit Memo         | 109004          | 33333              | 10000     | Credit Memo 1001      |                                        | 2 750,00            |                 |
|                                 | 28.1.2016     | Invoice             | 108044          | MIKI_TEST          | 10000     | Order 106029          |                                        | -2 750,00           |                 |
|                                 | 28.1.2016     | Invoice             | 108043          | MIKI_TEST_02       | 10000     | Order 106028          |                                        | -250,00             |                 |
|                                 | 28.1.2016     | Invoice             | 108042          | 456                | 10000     | Invoice 1004          |                                        | -275,00             |                 |
|                                 | 28.1.2016     | Credit Memo         | 109003          | SSS                | 10000     | Return Order 1001     |                                        | 2 750,00            |                 |
| NAVERTICA\JSK                   | 28.1.2016     | Invoice             | 108041          | 321                | 10000     | Order 106027          |                                        | -1 500,00           |                 |
|                                 | 28.1.2016     | Invoice             | 108040          | 1234               | 10000     | Order 106026          |                                        | -250,00             |                 |
|                                 | 28.1.2016     | Invoice             | 108039          | MIKI_0982          | 10000     | Invoice 1003          |                                        | -375,00             |                 |
|                                 | 28.1.2016     | Invoice             | 108038          | MIKI_009           | 10000     | Invoice 1002          |                                        | -25 377,50          |                 |

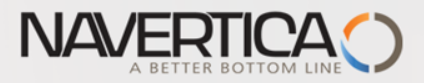

### **Posting of set applicatons**

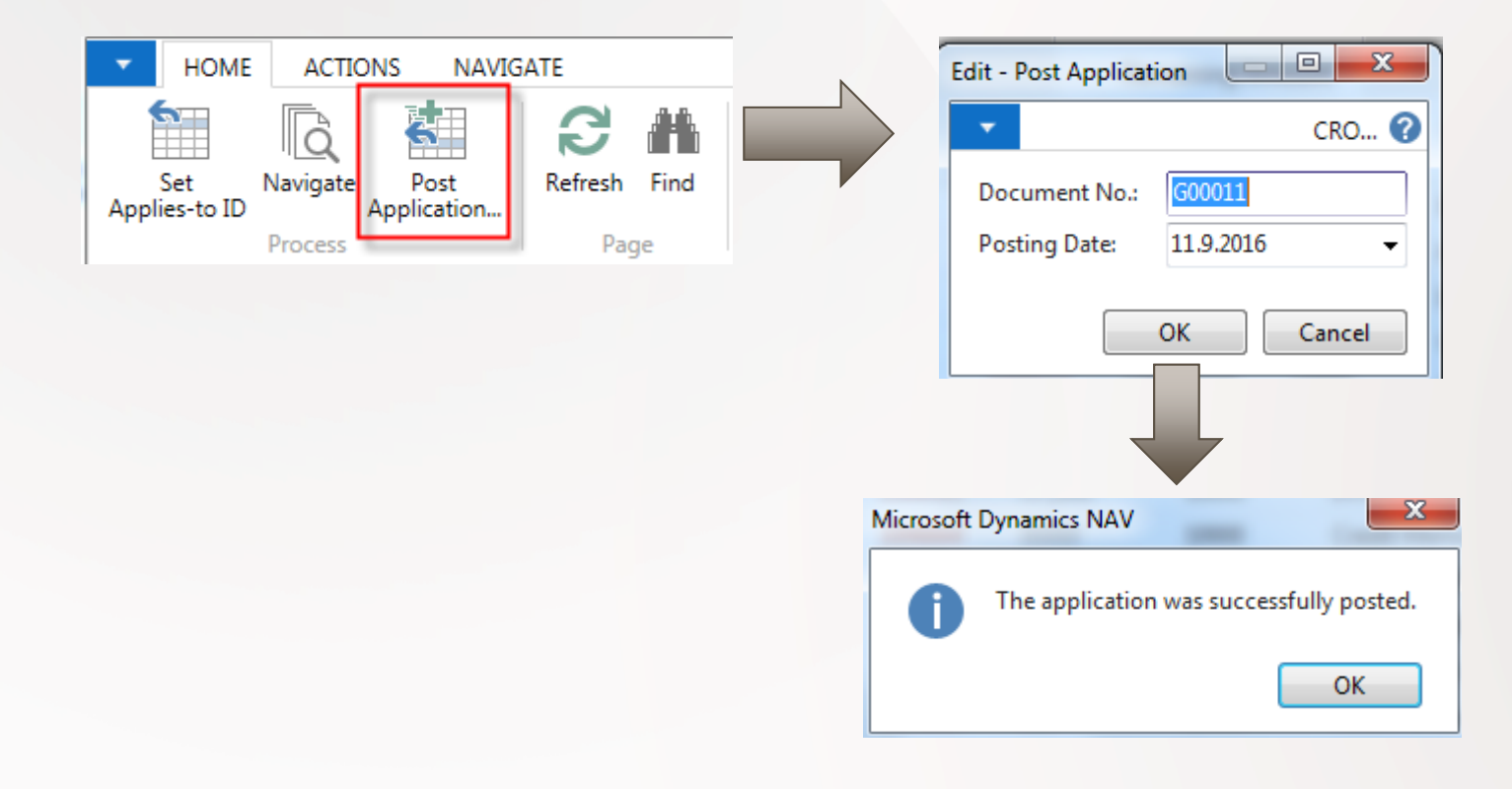

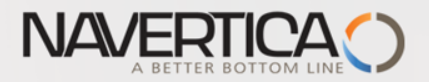

### 111111-1500 (remaining amount) =109611 (still open amount)

| 20.1.2010 | IIIVOILE  | 100040 | 12.34          | 10000 | OTUEL 100020      | -200,00    | -230,00           | -200,00    |
|-----------|-----------|--------|----------------|-------|-------------------|------------|-------------------|------------|
| 28.1.2016 | Invoice   | 108041 | 321            | 10000 | Order 106027      | -2 750,00  | -2 750,00         | 0,00       |
| 28.1.2016 | Credit Me | 109003 | SSS            | 10000 | Return Order 1001 | 2 750,00   | 2 750,00          | 2 750,00   |
| 28.1.2016 | Invoice   | 108042 | 456            | 10000 | Invoice 1004      | -275,00    | -275,00           | -275,00    |
| 28.1.2016 | Invoice   | 108043 | MIKI_TEST_02   | 10000 | Order 106028      | -250,00    | -250,00           | -250,00    |
| 28.1.2016 | Invoice   | 108044 | MIKI_TEST_02   | 10000 | Order 106029      | -2 750,00  | -2 750,00         | -2 750,00  |
| 28.1.2016 | Credit Me | 109004 | 33333          | 10000 | Credit Memo 1001  | 2 750,00   | 2 750,00          | 2 750,00   |
| 28.1.2016 | Invoice   | 108045 | CF_001         | 10000 | Invoice 1005      | -1 250,00  | -1 250,00         | -1 250,00  |
| 28.1.2016 | Invoice   | 108046 | CF_02          | 10000 | Invoice 1006      | -12,50     | -12,50            | -12,50     |
| 28.1.2016 | Invoice   | 108047 | CF_098         | 10000 | Invoice 1007      | -1 512,50  | -1 512,50         | -1 512,50  |
| 28.1.2016 | Invoice   | 108048 | CGF_09876      | 10000 | Invoice 1008      | -1 512,50  | -1 512,50         | -1 512,50  |
| 28.1.2016 | Invoice   | 108060 | DDDDDD         | 10000 | Order 106024      | -25,00     | -25,00            | -25,00     |
| 11.9.2016 | Invoice   | 108050 | CE_001         | 10000 | Order 106031      | -1 000,00  | -1 000,00         | -1 000,00  |
| 11.9.2016 | Invoice   | 108051 | CE_0987        | 10000 | Order 106032      | -1 100,00  | -1 100,00         | -1 100,00  |
| 11.9.2016 | Invoice   | 108052 | CCCC           | 10000 | Order 106033      | -1 250,00  | -1 250,00         | 0,00       |
| 11.9.2016 | Invoice   | 108053 | FDFDFDFDF      | 10000 | Invoice 1009      | -1 250,00  | -1 250,00         | 0,00       |
| 11.9.2016 | Invoice   | 108054 | 1              | 10000 | Invoice 1010      | -200,00    | -200,00           | 0,00       |
| 11.9.2016 | Invoice   | 108055 | 123456987      | 10000 | Order 106035      | -9 750,00  | -9 750,00         | 0,00       |
| 11.9.2016 | Invoice   | 108056 | VEN_1000_09876 | 10000 | Order 106036      | -1 962,50  | -1 962,50         | -1 962,50  |
| 11.9.2016 | Invoice   | 108057 | 231432         | 10000 | Order 106037      | -18 636,75 | -18 636,75        | -18 636,75 |
| 11.9.2016 | Invoice   | 108058 | 14785          | 10000 | Invoice 1011      | -8 125,00  | -8 125,00         | -8 125,00  |
| 11.9.2016 | Payment   | G00002 |                | 10000 | London Postmaster | 1 250,00   | 1 250,00          | 0,00       |
| 11.9.2016 | Payment   | G00011 |                | 10000 | London Postmaster | 111 111,00 | <u>111 111,00</u> | 109 611,00 |

| Applied | Vendor | Entries * |  |
|---------|--------|-----------|--|
|---------|--------|-----------|--|

Type to filter (F3) Entry 🔔 Posting Document Document Description External Currency Original Amount Closed by Closed by Closed by Date Type No. Docume... Code Amount Amount Currenc... Currenc... No. Order 106027 -2 750,00 28.1.2016 Invoice 108041 321 -2 750,00 -1 500,00 -1 500,00 2847

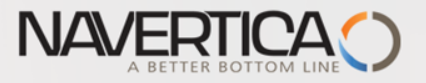

# Převod částky z jednoho účtu na druhý účet

### Oba použité účty musí mít Přímé účtování =ANO (nastaveno na kartě účtu)

| Název listu: Vý    | CHOZÍ     | •           |                  |          |               |                |             |          |                  |                    |
|--------------------|-----------|-------------|------------------|----------|---------------|----------------|-------------|----------|------------------|--------------------|
| Zúčtovací<br>datum | Datum DPH | Typ dokladu | Číslo<br>dokladu | Typ účtu | Číslo<br>účtu | Účto skupina 🛛 | Popis       | Částka   | Typ<br>protiúčtu | Číslo<br>protiúčtu |
| 31.1.2016          | 31.1.2016 |             | G00009           | Účet     | 211100        | H              | Hotovost LM | 1 111,00 | Bankovní 👻       | КВ                 |
|                    |           |             |                  | -        |               |                |             |          | -                |                    |

### Správa financí->Finance->Archive->Historie->Finanční žurnály

| -        | DOMO             | VSKÁ STRÁN          | KA AKCE                                         |                                         |            |                                                                                         |                    |                         |                       |                          |              |                                                             |
|----------|------------------|---------------------|-------------------------------------------------|-----------------------------------------|------------|-----------------------------------------------------------------------------------------|--------------------|-------------------------|-----------------------|--------------------------|--------------|-------------------------------------------------------------|
| Navig    | govat t          | Storno<br>transakce | Vyrovnat po<br>o Zrušit vyrovr<br>🗋 Došlý dokla | ložky<br>nání položek<br>d <del>-</del> | Dimenze    | <ul> <li>Přehled dimenzí</li> <li>Položky ocenění</li> <li>Vyrovnané položky</li> </ul> | Microsoft<br>Excel | Zobrazit jako<br>seznam | Zobrazit<br>jako graf | Aplikace Ozná<br>OneNote | ámení Odkazy | Aktualizovat Vyma                                           |
| Pro      | ces              |                     | Funkce                                          |                                         |            | Položka                                                                                 | Odeslat do         | Pohl                    | ed                    | Zobrazit                 | přílohy      | Stránka                                                     |
| Věci     | né pol           | ožky 🔹              |                                                 |                                         |            |                                                                                         |                    |                         | Typ filtrova          | ání (F3) Zúčto           | vací datum   | <ul> <li>▼ →</li> <li>▼</li> <li>Filtr: 28372838</li> </ul> |
| Zu<br>da | účtovací<br>atum | Datum<br>DPH        | Typ<br>dokladu                                  | Číslo<br>dokladu                        | Číslo účtu | Popis                                                                                   | Typ<br>obec        | Obecná<br>obch.účt      | Obec<br>účto          | MD částka                | Dal částka   | Částka                                                      |
| 31.      | .1.2016          | 31.1.2016           |                                                 | G00009                                  | 211100     | Hotovost LM                                                                             |                    |                         |                       | 1 111,00                 |              | 1 111,00                                                    |
| 31.      | .1.2016          | 31.1.2016           |                                                 | G00009                                  | 221100     | Hotovost LM                                                                             |                    |                         |                       |                          | 1 111,00     | -1 111,00                                                   |

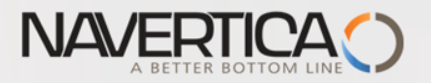

### Storno

| •               | DOMO             | VSKÁ STRÁN          | IKA AKCE                                             |                                            |               |                                                                                                    |                    |                    |                                  |                            |                                            |                                                               |
|-----------------|------------------|---------------------|------------------------------------------------------|--------------------------------------------|---------------|----------------------------------------------------------------------------------------------------|--------------------|--------------------|----------------------------------|----------------------------|--------------------------------------------|---------------------------------------------------------------|
| Navig           | govat            | Storno<br>transakce | Vyrovnat po<br>Zrušit vyrov<br>Došlý dokla<br>Funkce | oložky<br>vnání položek<br>ad <del>•</del> | کے<br>Dimenze | <ul> <li>Přehled dimenzí</li> <li>Položky ocenění</li> <li>Vyrovnané položky</li> <li>Položka</li> </ul> | Microsoft<br>Excel | Zobrazit<br>sezna  | jako Zobra<br>m jako g<br>Pohled | azit Aplikac<br>graf OneNo | e Oznámení Odkaz<br>te<br>Zobrazit přílohy | y Aktualizovat Vym<br>fil<br>Stránk                           |
| Věcné položky - |                  |                     |                                                      |                                            |               |                                                                                                    |                    |                    | Typ fi                           | ltrování (F3)              | Zúčtovací datum                            | <ul> <li>▼   →</li> <li>✓</li> <li>Filtr: 28372838</li> </ul> |
| Zú<br>da        | účtovací<br>atum | Datum<br>DPH        | Typ<br>dokladu                                       | Číslo<br>dokladu                           | Číslo účtu    | ı Popis                                                                                                  | Typ                | Obecná             | i Obec<br>čt účto                | : MD čá<br>                | ástka Dal částk                            | a Částka                                                      |
| 31.             | .1.2016          | 31.1.2016           |                                                      | G00009                                     | 211100        | Hotovost LM                                                                                              |                    |                    |                                  | 11                         | 11,00                                      | 1 111,00                                                      |
| 31.             | .1.2016          | 31.1.2016           |                                                      | G00009                                     | 221100        | Hotovost LM                                                                                              |                    |                    |                                  |                            | 1 111,0                                    | -1 111,00                                                     |
|                 |                  |                     | <b>F9</b>                                            |                                            |               |                                                                                                    |                    |                    |                                  |                            |                                            |                                                               |
| Věc             | né nol           | ožky •              |                                                      |                                            |               |                                                                                                    |                    | [                  | Typ filtrová                     | iní (F3) Zúč               | tovací datum                               | ▼ → ¥                                                         |
|                 | ne poi           | OZRY                |                                                      |                                            |               |                                                                                                    |                    | L                  |                                  |                            | Filtr: 2                                   | 28392840                                                      |
| Zi              | účtovací<br>atum | Datum<br>DPH        | Typ<br>dokladu                                       | Číslo<br>dokladu                           | Číslo účtu    | Popis                                                                                                    | Typ<br>obec        | Obecná<br>obch.účt | Obec<br>účto                     | MD částka                  | Dal částka                                 | Částka                                                        |
| 31              | .1.2016          | 31.1.2016           |                                                      | G00009                                     | 221100        | Hotovost LM                                                                                              |                    |                    |                                  |                            | -1 111,00                                  | 1 111,00                                                      |
| 31              | .1.2016          | 31.1.2016           |                                                      | G00009                                     | 211100        | Hotovost LM                                                                                              |                    |                    |                                  | -1 111,00                  |                                            | -1 111,00                                                     |
|                 |                  |                     |                                                      |                                            |               |                                                                                                    |                    |                    |                                  |                            |                                            |                                                               |

### S mínusovým znaménkem !!!!

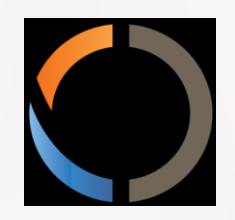

# THANKS FOR YOUR ATTENTION AND TIME